## Set randomization options for the test questions in a Learning Object

Created On: May 4, 2021

Created with:

1. In this example we have a Learing Object with three test questions in its test question bank.

Double click on the row area of the Learning Object.

(You can double click on the name of the LO but this will also switch the name field to being edited.)

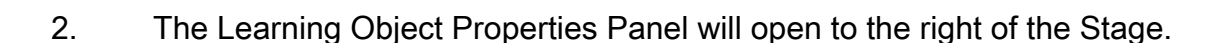

Select the Settings tab.

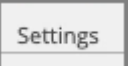

3. You can see this LO is currently set to present all three questions to the learner, and to shuffle the order of the questions.

For this example, let's set the LO to randomly choose two of the three questions in the bank.

Select the radio button for Random # of Questions.

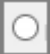

4. The drop-down list now becomes available.

Select (single-click) the list to open it.

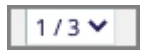

5. The list will show any mathematically-possible randomization options. In this case we can have the LO set to randomly choose either one or two of the available questions.

Select the "2/3" option.

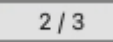

6. Select **Update** to save the changes.

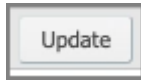

7. The changes will be saved and the Learning Object Properties Panel will close.